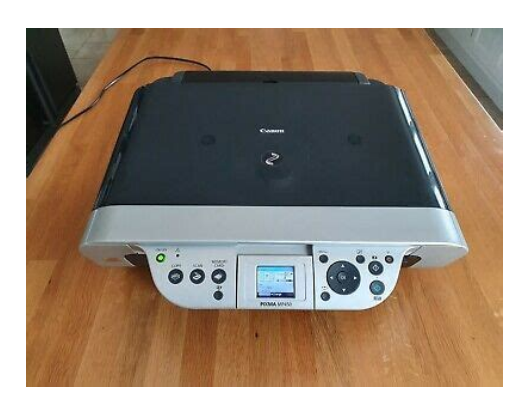

File Name: canon mp450 printer user manual.pdf Size: 4472 KB Type: PDF, ePub, eBook Category: Book Uploaded: 12 May 2019, 18:42 PM Rating: 4.6/5 from 634 votes.

#### Status: AVAILABLE

Last checked: 15 Minutes ago!

In order to read or download canon mp450 printer user manual ebook, you need to create a FREE account.

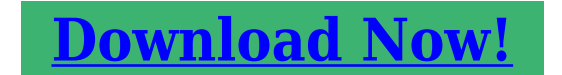

eBook includes PDF, ePub and Kindle version

| <u> Register a free 1 month Trial Account.</u>             |
|------------------------------------------------------------|
| 🛛 Download as many books as you like (Personal use)        |
| <b>Cancel the membership at any time if not satisfied.</b> |
| □ Join Over 80000 Happy Readers                            |

### **Book Descriptions:**

We have made it easy for you to find a PDF Ebooks without any digging. And by having access to our ebooks online or by storing it on your computer, you have convenient answers with canon mp450 printer user manual . To get started finding canon mp450 printer user manual , you are right to find our website which has a comprehensive collection of manuals listed.

Our library is the biggest of these that have literally hundreds of thousands of different products represented.

×

## **Book Descriptions:**

# canon mp450 printer user manual

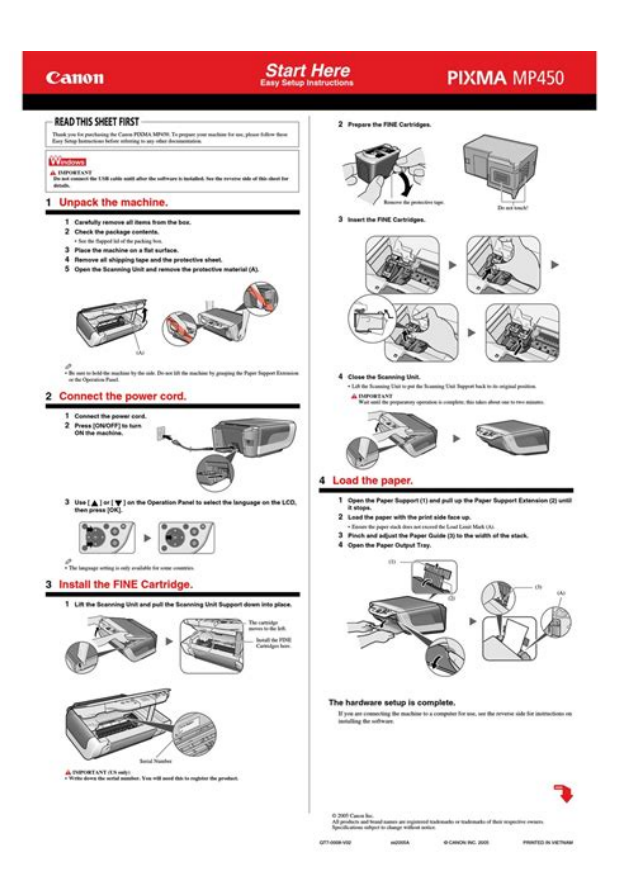

CarePAK offers tollfree Canon technical support and includes Canon's superb InstantExchange product replacement program. For further information about extending your Canon service and support, call 1800 3852155, or visit our Web site at www.canonesp.com. All rights reserved. No part of this publication may be transmitted or copied in any form whatsoever without expressed written permission from Canon Inc. Using the machine in such conditions may result in fire or electrical shock. Then contact your local authorized Canon dealer or the Canon help line. Pulling on the power cord may damage the cord and cause a fire or electrical shock. However, if the machine is unplugged during printing, the FINE Cartridge is not protected with the cap that prevents the ink from drying. Then, contact your local authorized Canon dealer or the Canon help line. Do not shake FINE Cartridges Ink Cartridges. Ink may leak out and stain clothing or the surrounding area. Never touch the nozzle and the gold terminal. The following symbols are used to indicate important instructions. Be sure to obey these instructions. Indicates a warning concerning operations that may lead to death or Warning injury to persons if not performed correctly. For details, contact your local Canon service representatives. Rear view and interior. Chapter 1 Before Printing. This ensures the FINE Cartridge is covered to prevent it from drying out. If the printed area is traced with a highlight pen or paintstick or stained with water or sweat, ink may blur. Before Printing other than Canon genuine paper Chapter 1. Paper Type Model Super White Paper SW201 High Resolution HR101N Approx. 80 sheets. Printing from your You may be able to load other computer envelopes, but Canon cannot guarantee consistent performance. Do not use the following types of envelopes since they may cause problems. Place a stack of paper print side up in the Auto Sheet Feeder 1, pinch the Paper Guide A and adjust it to the left side of the stack

2. http://danchrisjewelry.com/userfiles/ds31520-service-manual.xml

• canon mp450 printer user manual, canon mp450 printer user manual download, canon mp450 printer user manual pdf, canon mp450 printer user manual software, canon mp450 printer user manual free.

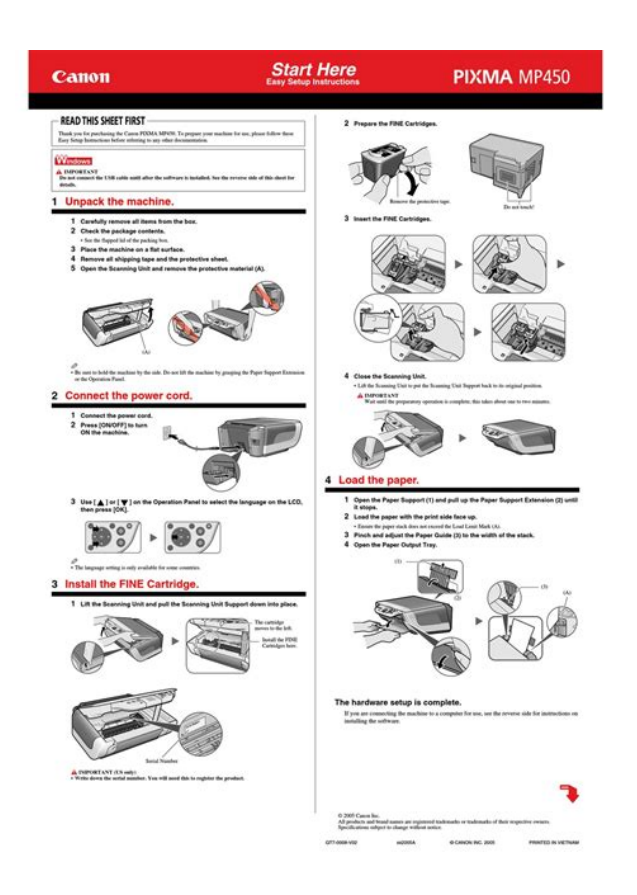

Set the Paper Thickness Lever to the correct position for the paper. Prepare the envelopes for loading. Important Before Printing Press down firmly on the edges of the envelopes to make the folds crisp. Also, press firmly on the area that corresponds to the edges of the back flap. Load the envelopes in the Auto Sheet Feeder with the short side down. Set the Paper Thickness Lever to the right. To Change Print Settings You can change the print settings such as page size, media type, bordered or borderless print, etc. How to change the Settings screen This section describes the steps to specify the page size for Memory card mode to Change to here. Complete setting. This function makes green and blue more lively. This function automatically optimizes brightness and tone of a photo.See "Loading Paper" on page 23. Start copying. Prepare for copying.For details on changing the copy settings and setting items, see "Changing The Print Settings" on page 26. 1 You can specify the page size. 2 You can specify the media type. The Special copy screen is displayed.Procedure 1 Display the Special copy screen.You can set the machine to automatically select the number of times it repeats the image, or you can specify the number. Memory Cards Supported By This Machine Supported memory cards are as follows Memory Cards which can be inserted directly Memory Cards which can be used through a special adapter Purchase a CompactFlash Card Adapter for xDPicture Card separately. Open the Card Slot Cover. Printing From A Memory Card This machine accepts images taken with a camera compatible with the Design rule for Camera File system Exif 2.21 compliant and DPOF Ver. SmartMedia Card Install this card into the right card slot.Printing A Photo Displayed On The LCD Singlephoto Print Turn ON the machine. Load the paper in the Auto Sheet Feeder. See "Loading Paper". See "Changing The Print Settings" on page 26.http://www.synodradomski.pl/userfiles/ds31520-manual.xml

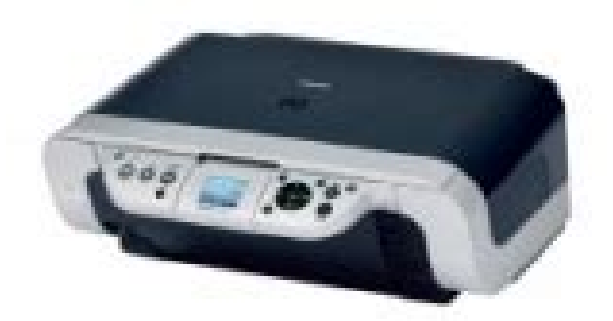

Specifying How Many Copies To Print For Each Photo Multiphoto Print You can specify how many copies to print for each photo. If more than 37 photographs are to be printed, the machine prints them Note on more than one Photo Index Sheet. 1 Select the page size and media type. 2 Select date printing as necessary. 3 Mark this to print one copy of each photograph. Good 1 Check mark 2 Line only 3 Light Important Load the paper selected on the Photo Index Sheet in the Auto Sheet Feeder.Important Note Other Useful Functions The following functions are available when printing from a memory card "Printing Several Photos On A Single Sheet Of Paper Layout Print". Prepare for printing.When a memory card is already inserted, connecting the machine to a computer results in the memory card drive removable hard disk being displayed on the desktop. Printing With Windows Menu and command names may differ between software applications, and Note more steps may be required. For details, refer to the documentation for each software application you use. For print settings, see the Onscreen Manual.For details, refer to the documentation for each software application you use.Note Printing From Your Computer When you select the print mode appropriate to your document from. Then you can process that data by using the supplied application software to create original images. The document is scanned. The settings configured from MP Navigator apply when scanning. If with some types of original the position and size of the image is not Important scanned in correctly, please refer to "Selecting the Behavior of the Operation Panel with MP Navigator". A Canon "Bubble Jet Direct" compatible digital camera. Confirming Or Changing The Device Settings To change the page size or media type, operate the device to select the PictBridge print setup mode and confirm or change the settings. This size can be selected only for Canon PictBridge compatible devices note that it cannot be selected for some models.

You can also print photos received from Bluetooth compatible mobile phones or PCs using the optional Bluetooth unit BU20. When performing infrared communication, also refer to your mobile phone manual. Prepare to print. 1 Turn ON the machine and load the paper in the Auto Sheet Feeder. See "Loading Paper". Printing will start after receiving all data. Note Chapter 8 For the procedure to print from your mobile phone, refer to your mobile. For performing Bluetooth communication, refer to the Bluetooth User's Guide. See also the manuals supplied with your Bluetooth compatible device. Prepare to print. Setting a passkey will help prevent interference from other Bluetooth devices. 3 Selecting ON will disable search and printing from Bluetooth devices. Display the Device settings screen. Example select. Depending on the functions you use, some setting items cannot be Note specified in combination. Print Settings Quiet mode Use this function if you want to reduce any operating noise, such as when printing at night. Device name Specifies the name of this machine that is displayed on a Bluetooth compatible device. Security When this is set to, the machine denies access from a Bluetooth compatible device. Security When this is set to,

the passkey can be specified. When is selected, images are displayed at 5second Note intervals. When is selected, images are displayed at different time intervals according to their resolutions. Language Selection Changes the language for LCD messages. Replace the empty FINE Cartridge with a new one. Important Do not touch the transparent film A, film cable B, ink absorber sponge Caution part C, or any metal parts. Chapter 10 Handle FINE Cartridges carefully to avoid staining your clothes or the surrounding work area. Important Insert the new FINE Cartridge. Black FINE Cartridges should be installed into the left holder B and Color FINE Cartridges should go into the right holder C.

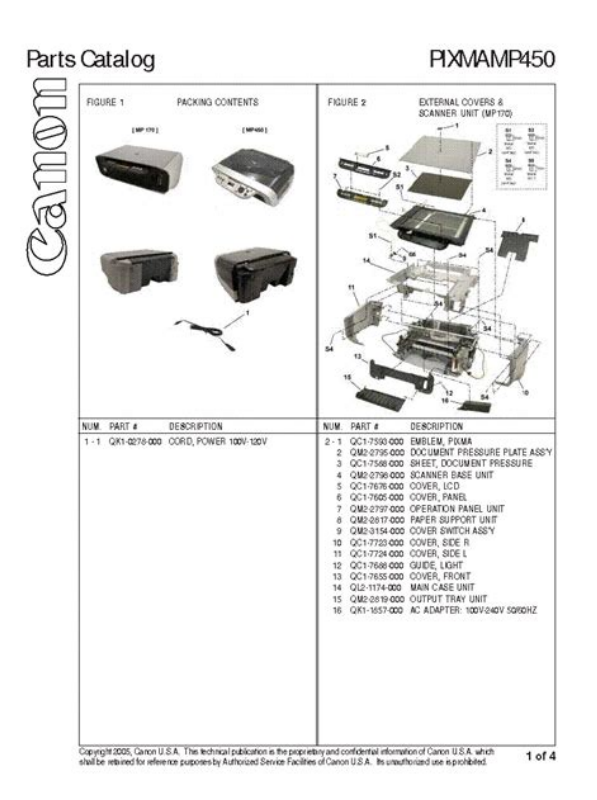

### https://www.thebiketube.com/acros-bosch-mixer-repair-manual

Important Chapter 10 To maintain optimal print quality, we recommend that you use Canon brand FINE Cartridge. Replenishing ink only is also not recommended. Replace the FINE Cartridge promptly. Do not leave with the FINE Cartridge removed. Should missing characters or white streaks appear despite sufficient ink Note levels, see "When Printing Becomes Faint Or Color Is Incorrect" on page 85. Before the dialog box indicating that the ink has run out is displayed, the message is displayed on the LCD if the machine detects that the ink is low when you try and start printing. It also appears automatically during printing. When the "!" mark appears on the Low Ink Warning The ink level of the FINE Cartridge showing the "!". However the same printing quality cannot be expected, compared to printing with both cartridges. In this case, the remaining level of ink cannot be calculated correctly. If you try printing when "" mark appears, the following message appears and printing stops. Follow the procedures below to clean these nozzles. Before Performing Maintenance Note Remove the FINE Cartridge once, then reinsert it into place. See "Replacing A FINE Cartridge". Use this function when the printed results are blurred or the color is incorrect. The pattern print confirmation screen is displayed. Examine the nozzle check pattern output by the machine. If the lines are broken 1, or white lines 2 are present in the pattern A, replace the relevant ink tank. Chapter 10 Routine Maintenance. Cleaning the FINE Cartridge Nozzles consume inks, so perform FINE Cartridge Cleaning only when necessary. Ensure that the machine is turned ON and the Scanning Unit is closed. See "Replacing A FINE Cartridge" on page 76. If FINE Cartridge Deep

Cleaning does not improve the print quality even if Note you have replaced the Cartridge, contact a Canon service representative. Chapter 10 Routine Maintenance. With the machine ON, load a sheet of A4 or Lettersized plain paper in the Auto Sheet Feeder.

http://www.amagato.com/images/bush-btu250dtr-user-manual.pdf

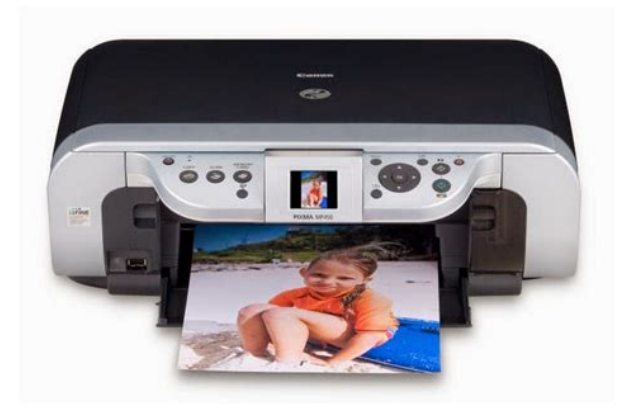

Move the Paper Thickness Lever to the left position. Print the pattern. Column A Good example Most solid box Bad example Least solid box 2 Load the checked sheet on the Platen Glass. When loading the checked sheet, place the front side down, and align the upper left corner of the sheet with the alignment mark on the lower right corner of the Platen Glass. Caution Cleaning The Platen Glass And Document Cover Wipe the Platen Glass A, and the inner side of the Document Cover white area B with a clean, soft, lintfree cloth moistened with water. Then wipe with a clean, soft, dry, lintfree cloth making sure not to leave any residue, especially on the Platen Glass. The sheet of paper is automatically fed in and then out of the machine. Note Chapter 10 If there are no signs of improvement after performing three times, contact a Canon service representative. Routine Maintenance. Periodic cleaning of certain parts on the inside of your machine is recommended to maintain a high standard of printing quality. The parts can be cleaned in the following ways See "Cleaning The Bottom Plate". The paper is ejected. Inspect the discharged paper. This section provides troubleshooting tips for the most common printing Note problems. If you cannot find appropriate tips for your problem, refer to the on screen manuals. Depending on the model or brand of your device, you may have to select a print mode compliant with PictBridge before connecting the device. The FINE Cartridge may not be the compatible with this machine. Install the appropriate FINE Cartridge. FINE Cartridge nozzles clogged or shifted. Print Quality is not set properly. Media not loaded printside up. The paper stack exceeds the capacity of the Auto Sheet Feeder. There is some foreign matter in the Auto Sheet Feeder. The Paper Output Tray is closed. It may solve the problem. Delete an undesired print job, if there is any. The hard disk does not have enough available space.

http://garantbouw.com/images/bush-9-inch-portable-dvd-player-manual.pdf

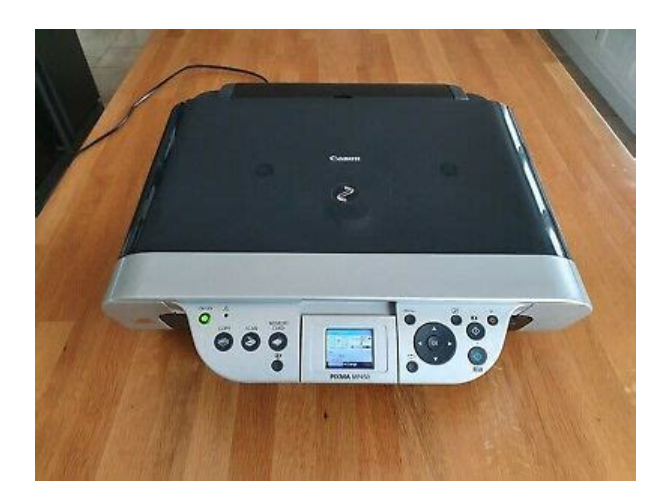

When Copying Cause The document is not loaded correctly. The quality image quality displayed on the LCD is not suitable for the document. Follow the steps described below to clean the inside of the machine. 1. Inappropriate paper type is used. Thick paper is used. Media is curled. Chapter 11 Action Follow the steps described below to clean the paper feed rollers. 1. Ensure that the machine is turned ON and there is no paper loaded in the machine. Slide the paper guides against the paper stack. Action Use Photo Paper Pro or other Canon specialty paper to print images that have a high color saturation. See "Paper Types You Cannot Use" on page 16. Troubleshooting. If you cannot remove the jammed paper or the error still persists, contact a Canon service representative. Action Make sure all required boxes on the Photo Index Sheet are filled in, and that the sheet is set in the correct position and orientation on the Platen Glass. The error messages and operations may vary depending on the camera you are using. If you are using a nonCanon PictBridgecompatible camera and not sure how to clear the printer error from the camera, confirm the message displayed on the LCD of the machine and clear the error. Prepare a new FINE Cartridge. For problems when printing via Bluetooth communication, refer to the Bluetooth User's Guide.If the CDROM icon is not displayed on the desktop, there is a problem with the CDROM. Contact a Canon service representative.Make sure the CDROM is readable from Windows Explorer. ScanGear MP Wont Start Cause Scanner driver ScanGear MP is not installed. Machine may not be selected. The application program used does not support calling up ScanGear MP. An error message appears and the ScanGear MP window fails to appear. Specification of the application program. Dirty Platen Glass or Document Cover. The status of the original is poor. Parts Of Image Missing Or Surrounded By Extra White Areas Cause Scan area was specified larger than the original.

Observe the following outside the supported area. Error arising from Some application softwares do not support multiple image scanning. Scan each application software item individually without using the MultiScan or MultiCrop function. Scanned Image Is Not Displayed Properly Cause Scanned image prints out enlarged reduced. Scanned image enlarged reduced on the computer monitor. Scanned image wont open. Trouble scanning with MP Navigator Cause The original may not be scanned. A USB port is selected if either USBnnn Canon MP450 or MPUSBPRNnn Canon MP450 where n is a number is indicated. Once the waste ink absorber becomes completely full, printing cannot be done until the waste ink absorber is replaced. Canon recommends that you contact a Canon service representative as soon as possible. Action Disconnect the camera cable and reconnect the cable. The Scan Guide cannot be displayed. Canon support staff are trained to be able to provide technical support to satisfy customers. Attempts by customers to repair or take apart the machine will invalidate any Caution warranty regardless of whether the warranty has expired. Canon recommends that you print within this area. Recommended printing area dark blue The area where it is possible to print. Note that this uninstall procedure will uninstall all guides. If you do not have the original packing materials, pack the machine carefully using protective material and a sturdy box. Turn the machine OFF and unplug the machine. Printing on this paper is available only when the Layout function on your camera has a 16up option. See "Recommended Paper" on page 17.

Chapter 12 Appendix. All rights reserved.

## https://fermuar.com/wp-content/plugins/formcraft/file-upload/server/content/files/1627226829e633--breadman-bread-machine-manual.pdf

Redistribution and use in source and binary forms are permitted provided that the above copyright notice and this paragraph are duplicated in all such forms and that any documentation, advertising materials, and other materials related to such distribution and use acknowledge that the software was developed by the University of California, Berkeley. All other product and brand names are trademarks of their respective owners. We have 4 Canon PIXMA MP450 manuals available for free PDF download User Manual, Service Manual, Supplementary Manual, Easy Setup. This page requires Javascript. Modify your browsers settings to allow Javascript to execute. See your browsers documentation for specific instructions. To install your download click on the name of the downloaded file.Scroll down to see your support options. You can also click one of these links to search our extensive Knowledge Base or visit the Canon Community Forum. Resolutions Optical1200 x 2400 dpi Interpolated19,200 x 19,200 dpi Photo print speeds are based on the default mode driver setting using Canon Photo Paper Plus Glossy paper. Print speeds will vary depending on system configuration, interface, software, document complexity, print mode, types of paper used and page coverage. CPM copy speeds based on fast mode setting using plain paper. Bluetooth operation depends on the devices and software version used. The driver may be included in your OS or you may not need a driver. Recommended Drivers File Name Date File Size Optional Drivers File Name Date File Size Recommended Software File Name Date File Size Optional Software File Name Date File Size Recommended Manuals File Name Date File Size Optional Manuals File Name Date File Size Scroll down to easily select items to add to your shopping cart for a faster, easier checkout. Visit the Canon Online Store Perfect for creating any type of Greeting Card with an extensive variety of downloadable templates from the Canon Inc.Glossy finish for impressive photos.

Genuine Canon Paper for quality images. An economical choice for great prints. An economical choice for great prints. Optimize output resolution to create nearphotographic images. This paper is great when you want highquality color output to produce winning reports and eyecatching graphics. Use with genuine Canon Photo Inks for true photoguality output. Package includes 100 sheets.Package includes 50 sheets.Simply print your photos on the included 2 sided paper, slide the pages easily into the album, and share your memories!Simply print your photos on the included 2 sided paper, slide the pages easily into the album, and share your memories! This paper yields a glossy finish and exceptionally right color, giving your images the look and feel of a traditional photograph. Package includes 120 sheets. This paper yields a glossy finish and exceptionally right color, giving your images the look and feel of a traditional photograph. Package includes 50 sheets. This paper yields a glossy finish and exceptionally right color, giving your images the look and feel of a traditional photograph. Package includes 20 sheets. This paper yields a glossy finish and exceptionally right color, giving your images the look and feel of a traditional photograph. Includes 20 sheets per pack.Learn about the technology behind the paper.Package includes 20 sheets.Package includes 15 sheets.High quality photos print right onto a sticker sheet, so just peel and stick. 16 stickers per sheet. Photo Paper Plus SemiGloss produces vibrant images with low glare and a soft glossy finish for photo lab quality prints right at home.Photo Paper Plus SemiGloss produces vibrant images with low glare and a soft glossy finish for photo lab quality prints right at home.Photo Paper Plus SemiGloss produces vibrant images with low glare and a soft glossy finish for photo lab quality prints right at home.

Photo Paper Plus SemiGloss produces vibrant images with low glare and a soft glossy finish for photo lab quality prints right at home.Photo Paper Plus SemiGloss produces vibrant images with low glare and a soft glossy finish for photo lab quality prints right at home. View and Download Canon PIXMA MP450 user manual online. Photo AllInOne Printer. PIXMA MP450 Printer pdf manual download. Canon Pixma MP450 is a basic allinone printer that delivers great features and performance for the price. Canon s Pixma MP450 is a photo allinone printer. You can see the instruction manual that corresponds to the product of the application software from here.Reload to refresh your session. Reload to refresh your session. You may find documents other than justWe keep our list of direct Canon PIXMA MP450 driver and firmware links uptodate so they are easy to find when you need them. Some offer a very low price but the quality is questioned and some offer a high price but the quality is good. The better way to choose is by learning first the specification of the printer and knowing the benefits that we can get from the product. Therefore, we will get a right printer even if the price is high but there will be no regret because we get what we want. One of the best printers is Canon PIXMA MP450. It is not just because of the technology brand that is trusted but also the specifications and the benefits of the product. The first benefit that you can get from Canon MP450 is the ink compatibility. You can insert PG50 black fine cartridge high capacity and CL51 color fine cartridge high capacity. The second benefit is the variety of paper sizes that you can add to this printer. They are letter, legal, credit card, and envelope. The third and also the last benefit that you can get from Canon PIXMA MP450 is the output tray capacity that is big so that you do not have to reload your paper again and again. You can download a driver on the links we provided. Select it and press Continue.

When you have already completed the downloading process, it will be saved in the certain folder. Do not worry, the installation will be started automatically. Find a minus sign on it. If find any broken link or some problem with this printer please let us know, we will fix it as soon as possible. You don't have to go to the official Canon site, simple way to download it, just click on the link that we have provided, and don't forget to follow the manual instruction or you can download a user manual for your printer on this link below. Find out more. Okay, thanks. You may download and use the Content solely for your personal, noncommercial use and at your own risks. Canon shall not be held liable for any damages whatsoever in connection with the Content, including, without limitation, indirect, consequential, exemplary or incidental damages. You shall also not and shall not let others reproduce, modify, reformat or create derivative works from the Content, in whole or in part. Thank you for purchasing the Canon PIXMA MP450. To prepare your machine for use, please follow these Easy Setup Instructions before referring to any other documentation. IMPORTANT Do not connect the USB cable until after the software is installed. See the reverse side of this sheet for details. Remove the protective tape. 1 Unpack the machine. The following software programs are included on the Setup CDROM Select Easy Install in order to install the application software, Onscreen Manual and MP drivers. Onscreen Manual MP Drivers MP Navigator Select Custom Install in order to choose the options you would like to install. EasyPhotoPrint ScanSoft OmniPage SE ArcSoft PhotoStudio This sheet explains Easy Install only. As an online business we will be sending packages as we normally do. There are still minor disruptions to supply with stock taking longer to get to us from overseas. Most cartridges are in stock, but some genuine cartridges are still difficult to get.

We use a state of art refill method. Easy drop off and pick up service no mess no hassel. Very professional service and satisfaction guaranteed! Peacock pick up daily except Sunday and holiday. Our technician process the cartridges in our workshop. We deliver your cartridges back to our agent stores. You can pick up your refilled cartridges within 2 business days. Find out which stores is convenience to you, please check the Peacock ink refill agent network. Click the following links to know detail about our service.